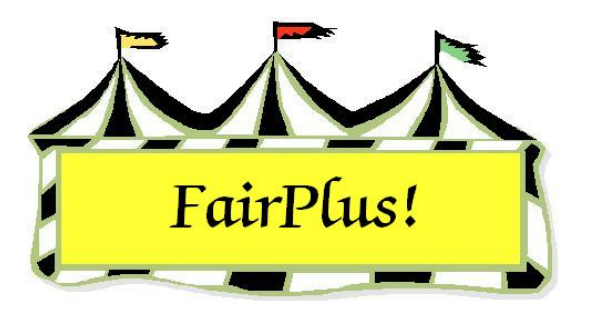

## **Menu Screens**

The pictures for the menu screens can be changed with this utility.

1. Click Go to > Utilities/Password Entry > Menu Screens. See Figure 1.

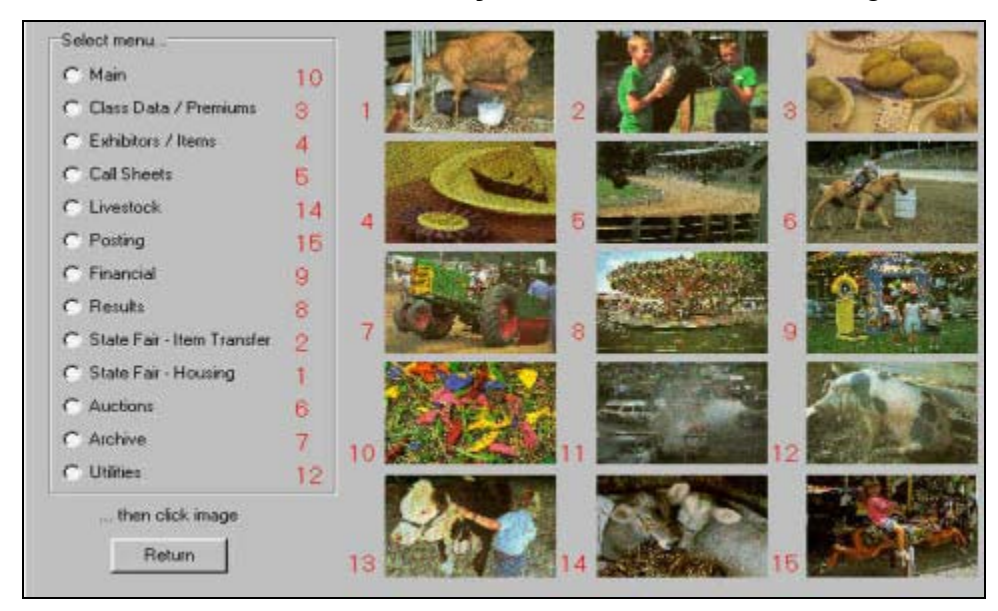

## Figure 1. Menu Screens

- 2. Click the radio button for the screen being changed.
- 3. Select an image from the list.